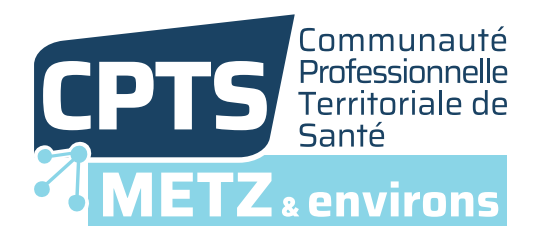

### **Tutoriel**

# **Remplir le formulaire** continuité des soins - vacances scolaires

La CPTS Metz et environs et l'APSAM vous ont remis le formulaire CONTINUITÉ DES SOINS - VACANCES SCOLAIRES. Suivez les étapes ci-dessous afin de le compléter directement sur votre ordinateur et nous le retourner par e-mail

#### ÉTAPE 1 | Enregistrer et ouvrir le formulaire

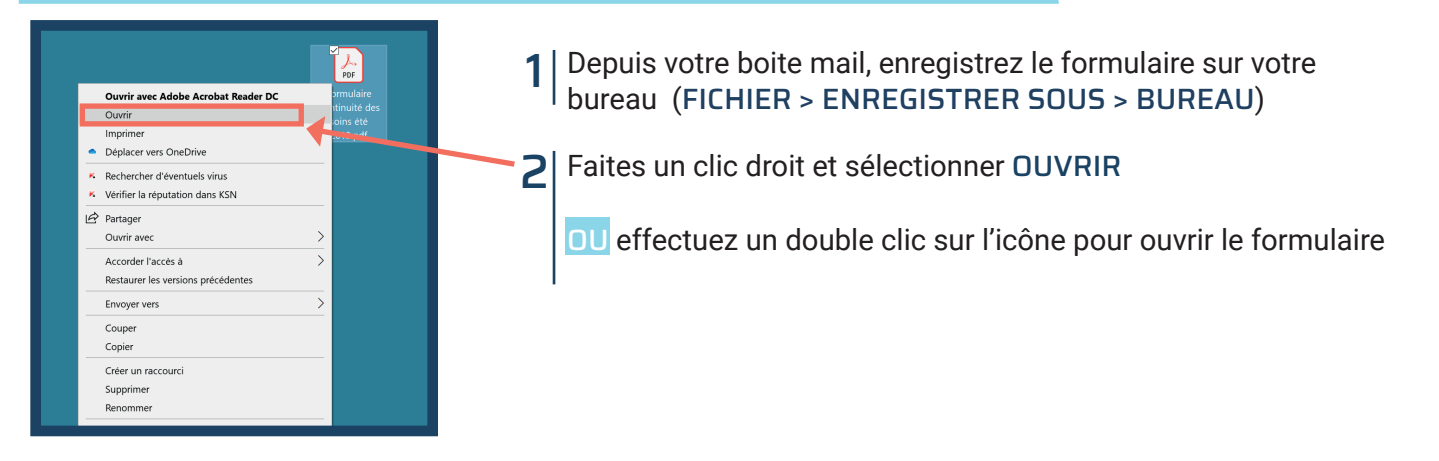

# ÉTAPE 2 | Remplir le formulaire

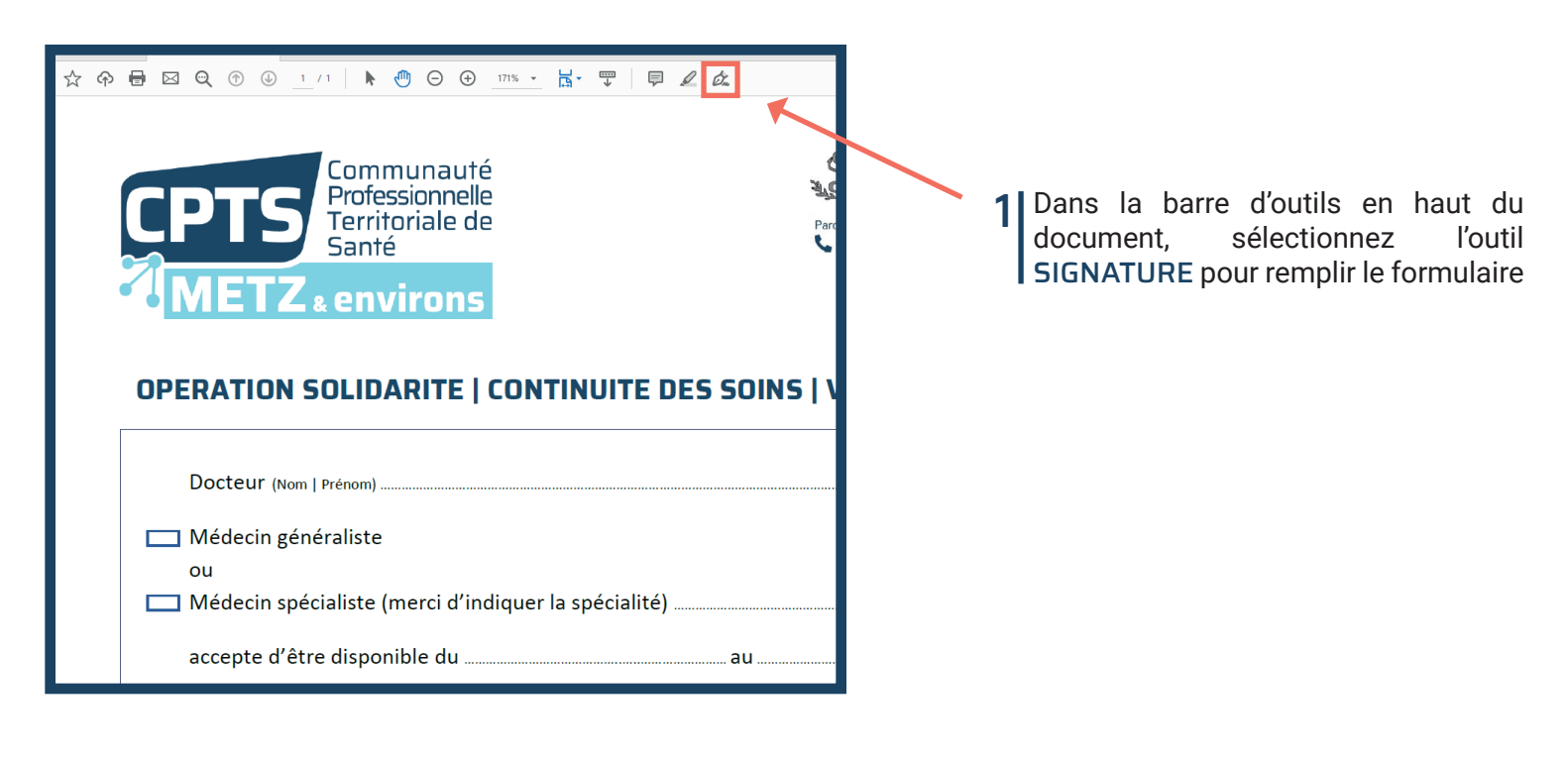

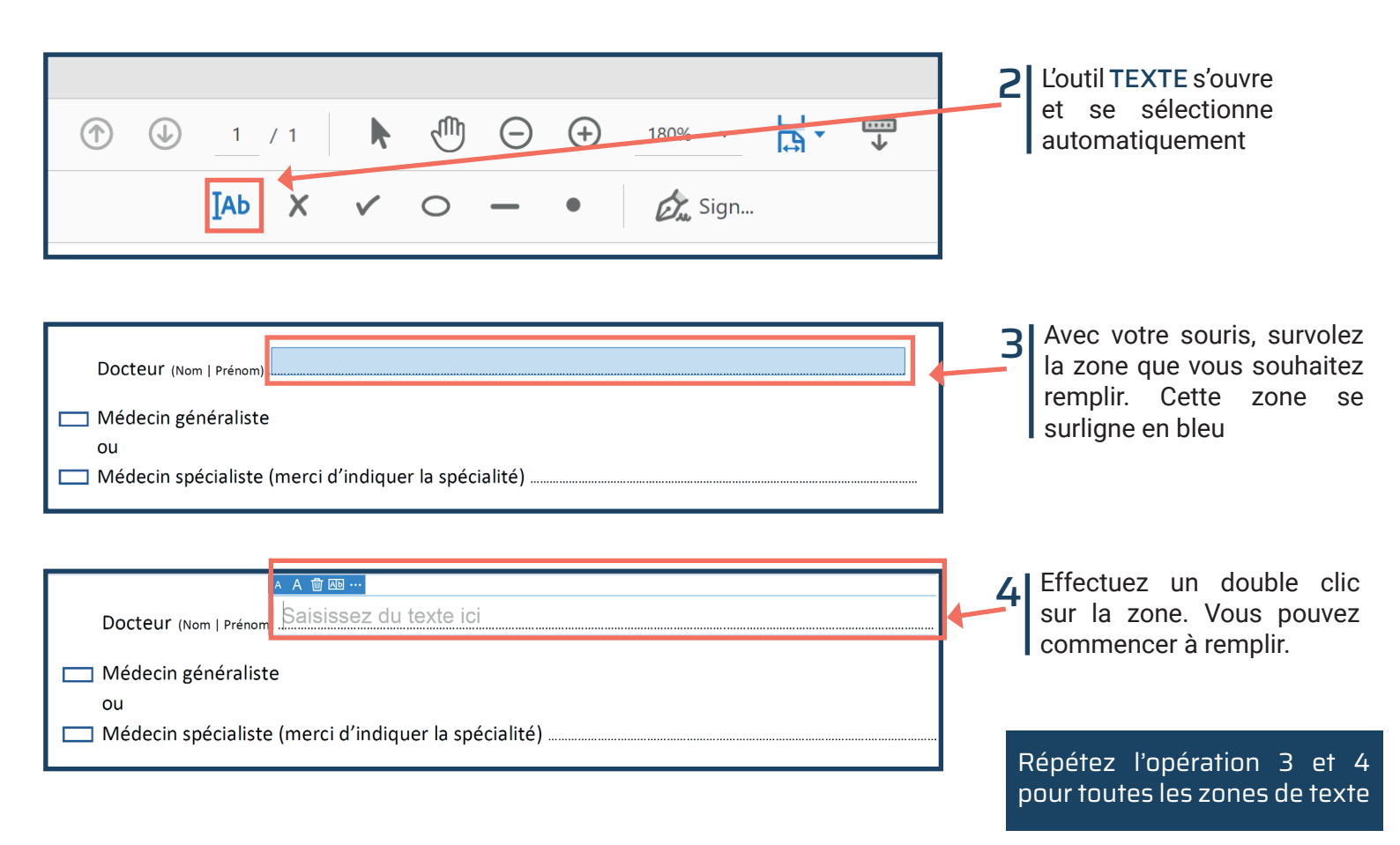

## ÉTAPE 3 | Cocher la case de votre choix

| Vous avez la possibilité de cocher la case<br>de votre choix                                                                       | <ul> <li>Médecin généraliste</li> <li>ou</li> <li>Médecin spécialiste (merci d'indiquer la spécialité)</li> </ul> |
|----------------------------------------------------------------------------------------------------|----------------------------------------------------------------------------------------------------|
| <ul> <li>Dans la barre d'outil en haut du document, sélectionnez l'outil CROIX</li> <li>Votre curseur devient une croix</li> </ul> | (J) 1 / 1 ► ① ○ ↔ 180% ► ☐ ▼ ↓<br>Ab X ✓ ○ − • Ø Ø Sign                                                           |
| 2 Avec votre curseur, cliquez sur la case<br>de votre choix. Une croix s'affiche                                                   | A A I ···<br>Médecin généraliste<br>ou<br>Médecin spécialiste (merci d'indiquer la spécialité)                    |

#### ÉTAPE 4 | Enregistrer votre document

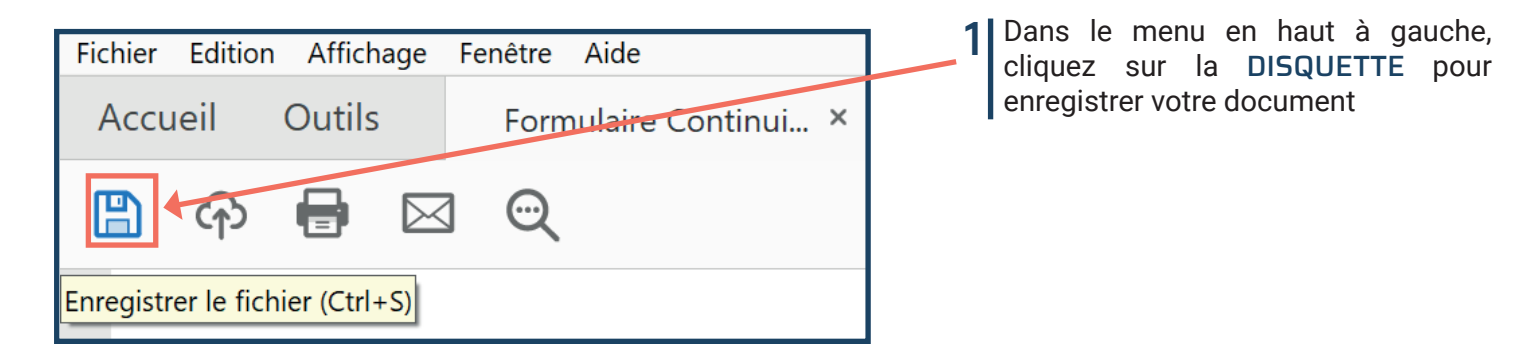

Et voilà, le formulaire est complété et enregistré, vous pouvez nous le renvoyer en pièce jointe par e-mail !

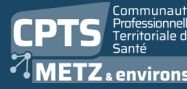

32 rue Lothaire - 5700Ó Metz ETZ environs Scontact@cpts-metz.fr

**C** 03 72 51 03 99 www.cpts-metz.fr

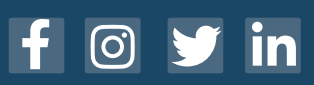

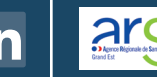

Aladie Maladie